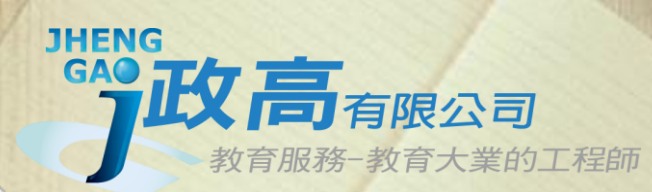

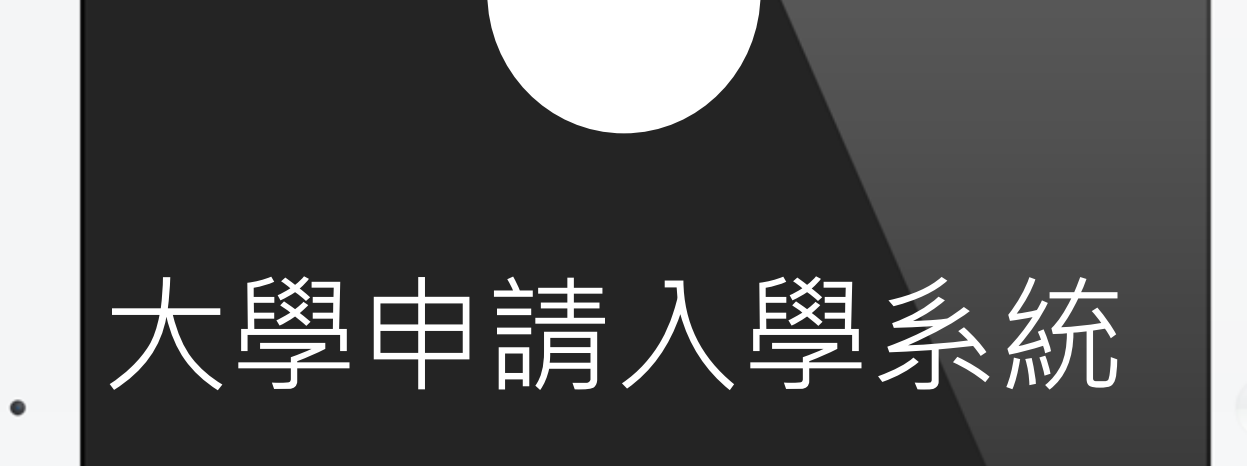

### 通過第一階段倍率篩選評估系統

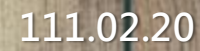

COLOR SLOPS

# 注意事項

- 由於數學學測改為數A及數B兩科,大學各校系若於112學年調整 倍率篩選科目及順序,系統無法依111學年的篩選結果進行評估, 將會呈現「招生條件變動,無法進行評估」。
- •意即去年該科系若有以"數學"當作篩選科目時,今年該科系將 不會出現落點分析評估。
- 若您的學測成績通過科系檢定門檻,無論有無出現篩選評估結果仍可選取此校系。
- 本系統的落點分析結果僅提供參考使用,敬請留意。

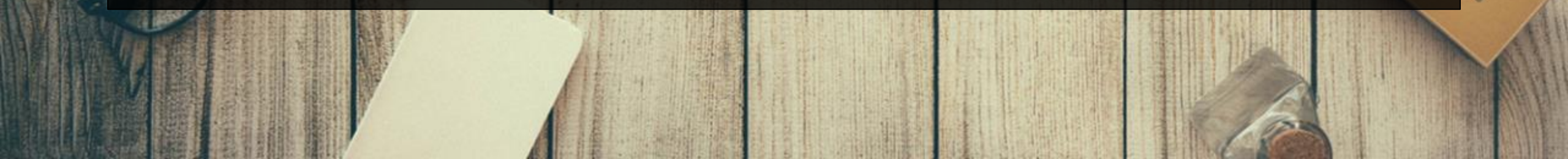

 點選功能列表『學生登入』
 選擇學校名稱 輸入帳號、密碼 輸入驗證碼 (系統隨機顯示,不分大小寫)

| 7.82               | 2                               |
|--------------------|---------------------------------|
|                    | 大學申請入學系統                        |
| 回目貝           功能列表 | 學校 私立政高高中 <b>~</b><br>帳號 901999 |
| <b>1</b> 教師登入      | 密碼 •••••                        |
| 學生登入               | GNP R gnpr                      |
| 註冊                 | 登入                              |
| 忘記密碼               |                                 |
| 公告資訊               |                                 |
| 教學影片               |                                 |

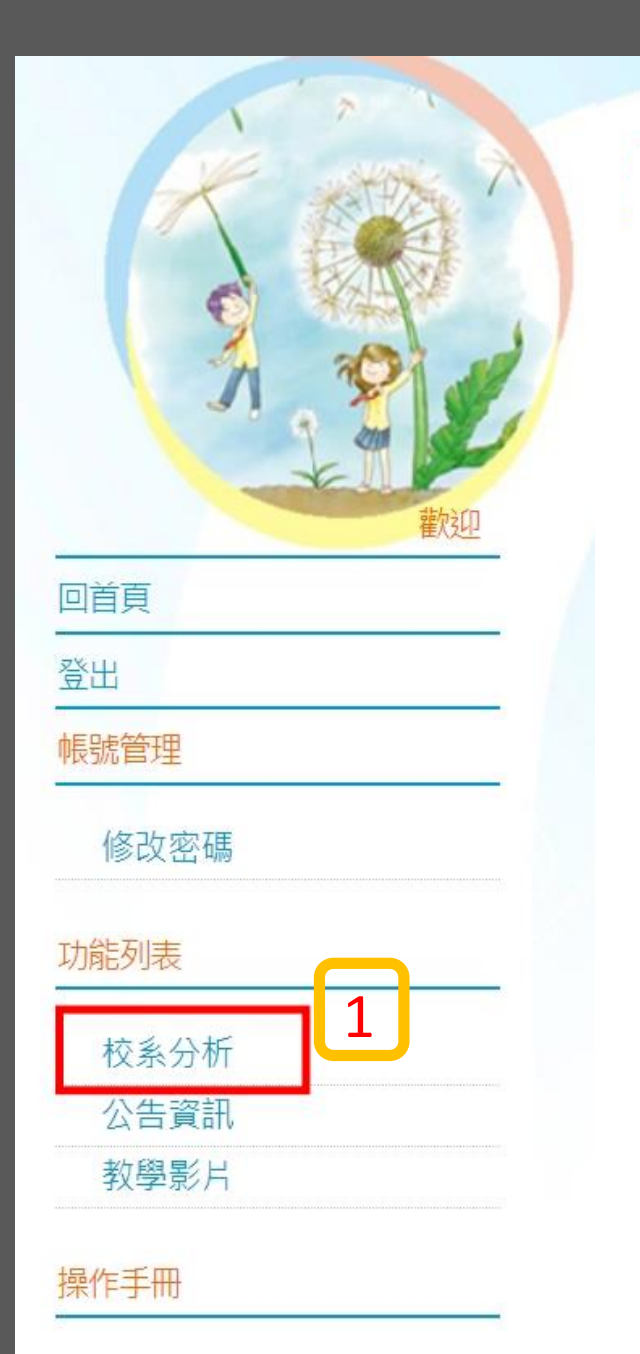

六

8

2

操作說明

| 大學申請入學通過第一階段篩選評估系統                                                                                                    |
|----------------------------------------------------------------------------------------------------|
| 三、通過111學年檢定標準者,系統依110學年篩選順序以各科通過篩選最低級分之競爭人數進行比對評估:<br>出現 <mark>緣色塊</mark> 代表通過篩選的可能性高, <mark>紅色塊</mark> 代表通過篩選的可能性低, <mark>橙色塊</mark> 代表通過篩選的可能性中<br>等。 |
| 若橙色塊出現在最小倍率篩選,表示會再進行「同級分超額篩選」,通過與否取決於社會,故系統以橙色塊<br>警示;反之若橙色塊不是出現在最小倍率篩選,通過篩選的機會很高。                                                                      |
| 四、因大考中心並未公告數個學科「級分和」之累計人數資料,故學系若使用數個科目之「級分和」進行篩<br>選,系統以兩年學測之五標定位後,推估今年可能通過之級分和。                                                                        |
| 五、校系今年招生名額若較去年增加,通過篩選的級分可能會變動,系統會提醒考生「 <b>招生名額增加,通過</b><br><b>之級分可能變動</b> 」,考生可以利用兩年的招生名額乘以倍率自行調整評估。                                                    |
| 六、校系若於111學年調整倍率篩選科目及順序,系統無法依110學年篩選結果進行評估,呈現「 <b>招生條件變</b><br>動,無法進行評估」。                                                                                |
| 七、所有的評估都有基本假設,本系統的基本假設是學系今年報名人數與去年報名人數相同,但這是不可能<br>的,所以學系報名人數如果有很大的變動,通過篩選的級分也會跟著變動。                                                                    |
| ■ 閱讀完畢                                                                                                    |

ゝ<del>\_\_\_</del>程師

個人資料

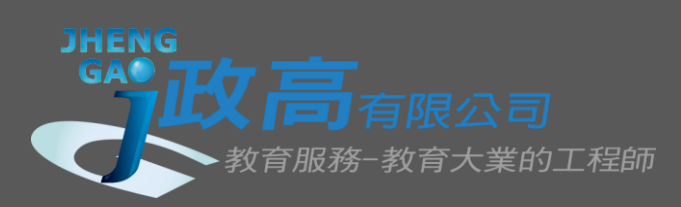

大學申請入學通過第一階段篩選評估系統

|   | 確認                                                            | 學測成績是否正確                                                              |
|---|---------------------------------------------------------------|-----------------------------------------------------------------------|
|   | 訊息:<br><b>○</b> 上                                             | -步 ④確定輸入成績・進行下一步                                                      |
| 1 | <ul> <li>−注意</li> <li>1.大</li> <li>2.目</li> <li>上次</li> </ul> | 事項<br>申請入學第一階段或第二階段需檢定或採技術科成績之校系,本系統不予評估。 前為111測試階段。 更新資料庫:111年01月21日 |
| 2 | -開始                                                           | 輸入成績<br>性別: ◎男〇女                                                      |
| 2 |                                                               | 學測成績: 図文: 12 英文: 15 數學A: 15 數學B: 15 社會: 15 自然: 15 英聽: A               |

校系分析

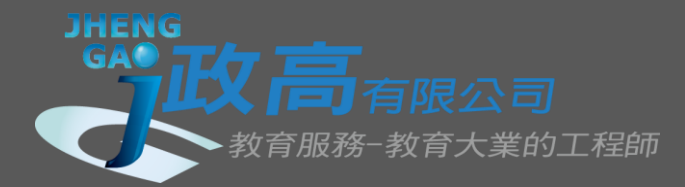

大學申請入學通過第一階段篩選評估系統

### 進行分析

訊息:

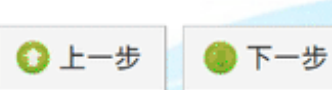

|   | <b>○</b> 上-                       | 步 🌔 下一                                                   | 步                                               | 平估列表:[<br>顧示評估列表<br>E常顯示    | 請選擇<br>,另開視窗顯       | <b>~</b> 〕<br>示評估列表, | 請關閉『封釒  | 賞快顯功能』  | 讓快顯視窗 |
|---|-----------------------------------|----------------------------------------------------------|-------------------------------------------------|-----------------------------|---------------------|----------------------|---------|---------|-------|
| Г | -注意事                              | 項                                                        |                                                 |                             |                     |                      |         | (       |       |
|   | 1.大學<br>2.目前<br>資料最<br>綠色代<br>本系統 | 申請入學第一開為111測試階段<br>後更新日期:1<br>表 <b>安全</b> ,紅色<br>的落點分析結影 | 階段或第二階<br>111年01月21<br>代表 <b>危險</b> ,<br>果僅提供參考 | 設需檢定或<br>日<br>橙色代表警元<br>發使用 | 採技術科成績:<br><b>⊼</b> | 之校系,本系               | 充不予評估。  |         |       |
| Г | - 成績資                             | [料                                                       |                                                 |                             |                     |                      |         |         |       |
|   | 性別                                | 學測成績·                                                    | 國文 · 12                                         | 英文·15                       | 數學∆ · 15            | 數學B · 15             | 社會 · 15 | 白然 · 15 | 英聽·▲  |
|   | 男                                 | 累計人數:                                                    | 52646                                           | 4895                        | 1558                | 1558                 | 2600    | 4062    | 願景生   |

| L |                               |         |       |       |       |        |   |
|---|-------------------------------|---------|-------|-------|-------|--------|---|
|   | 請選擇查詢條件學群→學校、評估後,             |         |       |       | 1     |        |   |
| Г | — 在學系列表中點選明細,並按下『選取此校系』按鈕加入到暫 | 存志願     |       |       |       |        | _ |
|   | (如看不到該學系·有可能為未分類·學群請選全部·再選學   | 校・即可看   | 「到該學系 | •)    |       |        |   |
|   | 學群: [遊憩與運動學群 ✔] 學校: [全部 ↓     | • 評估: [ | 全部    |       | ~     |        |   |
|   | (欲顯示評估列表,請先選擇『評估』功能,第         | 有一次執行   | 需進行所有 | 目校系評估 | 5・約需5 | ~10分鐘) |   |
| Г | 一學系選擇(請點選列表中的『明細』)            |         |       |       |       |        | _ |
|   |                               | 111年    | 110年  | 百仕民   | 朝自生   | 陌暑生    | 1 |

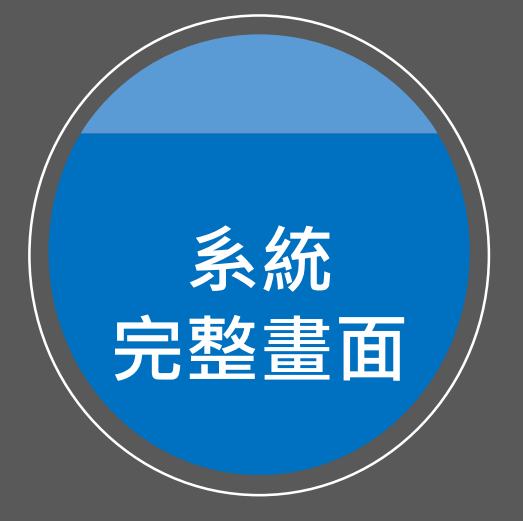

|                                    | 篩え                                                                           | 巽功                                                  | 能                                                             | • 學<br>• 學<br>• 評                  | 群<br>校<br>估                                |                                             |             |                  | 公司 |
|------------------------------------|------------------------------------------------------------------------------|-----------------------------------------------------|---------------------------------------------------------------|------------------------------------|--------------------------------------------|---------------------------------------------|-------------|------------------|----|
|                                    |                                                                              |                                                     |                                                               |                                    |                                            |                                             |             |                  |    |
| 請選擇<br>一在學豸<br><b>(如看</b> :<br>學群: | <sup>睪</sup> 查詢條件學群<br>約表中點選明<br><b>不到該學系・有</b><br>遊憩與運動學<br>( <del>欲顯</del> | →學校、評(<br>細,並按下<br><b>可能為未分</b><br>副群 〜 學校<br>示評化列表 | 古後,<br>『選取此校』<br><b>類・學群謂</b><br>: <u>全部</u><br>, <u>請先選擇</u> | 条』按鈕加入到<br><b>選全部・再選</b><br>『評估』功能 | 回暫存志願<br><b>學校・即可看</b><br>✔ 評估:<br>/ 第 次執行 | <b>到該學系。</b> )<br>全部<br>需 <del>進行所有</del> 板 | ✓<br>大条評估,約 | <b>需5~10</b> 分鐘) |    |

| 進行分析                |        |                                | JHENG |      |
|---------------------|--------|--------------------------------|-------|------|
| 訊息:                 | -      | 安全校系                           | ₽     |      |
| 訊息:                 |        |                                |       |      |
| 安全校系                | Ê      | 亚仕列夫 早盟え                       | 日器    |      |
| 目前校系共有 <b>484</b> 個 | 科系 📮   |                                |       |      |
| 朗达                  | 關之仲匯   | 開之                             | 111年  | 110年 |
| 学仪                  | 学系化调   | 学系                             | 招生人數  | 招生人數 |
| 國立臺灣大學              | 001292 | 護理學系                           | 25    | 19   |
| 國立臺灣大學              | 001412 | 森林環境暨資源學系                      | 41    | 33   |
| 國立臺灣師範大學            | 002042 | 社會教育學系(青年儲蓄帳戶組)                | 1     | 1    |
| 國立臺灣師範大學            | 002052 | 健康促進與衛生教育學系                    | 18    | 18   |
| 國立臺灣師範大學            | 002082 | 人類發展與家庭學系幼兒發展與教育<br>組(青年儲蓄帳戶組) | 1     | 1    |
| 國立臺灣師範大學            | 002132 | 教育學院學士班(青年儲蓄帳戶組)               | 1     | 1    |
| 國立中興大學              | 003312 | 園藝學系                           | 16    | 16   |
|                     |        |                                |       |      |

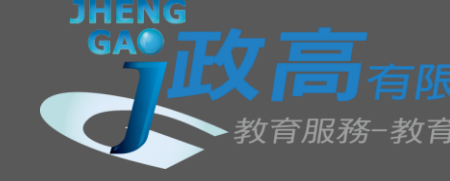

## 大學有很多學系是不分系,若於系統內查詢不到您要的學系, 學群請選「全部」,再選學校,即可看到該學系。

#### 緣色代表**安全**, 紅色代表**危險**, 橙色代表**警示** 本系統的落點分析結果僅提供參考使用

| -成績資 | 科     |       |       |        |        |       |       |      |
|------|-------|-------|-------|--------|--------|-------|-------|------|
| 性別   | 學測成績: | 國文:12 | 英文:15 | 數學A:15 | 數學B:15 | 社會:15 | 自然:15 | 英聽:A |
| 男    | 累計人數: | 52646 | 4895  | 1558   | 1558   | 2600  | 4062  | 願景生  |

#### 請選擇查詢條件學群→學校、評估後,

| - 在學系列表中點選明細,並按下 | 『選取此校系』按鈕加 | 1入到暫存志願        |                         |
|------------------|------------|----------------|-------------------------|
| (如看不到該學系·有可能為未分  | 頃·學群請選全部·  | 再選學校·即可看到該學系。  | )                       |
| 學群: 全部 ✔ 學校      | : 國立臺灣大學   | ✔ 評估: 全部       | ~                       |
| (欲顯不評估列表         | ,請先選擇『評估』功 | 力能,第一次執行需進行所有相 | 交系評估,約需 <b>5∼10</b> 分鐘) |

### 

| 1.59175.000 |        | CITADAD NA PORT |         |                  |                  |           |           |           |   |
|-------------|--------|-----------------|---------|------------------|------------------|-----------|-----------|-----------|---|
| 瀏覽          | 學校     | 學系代碼            | 學系      | 111年<br>招生人<br>數 | 110年<br>招生人<br>數 | 原住民<br>名額 | 離島生<br>名額 | 願景生<br>名額 |   |
| 明細          | 國立臺灣大學 | 001012          | 中國文學系   | 21               | 20               | 0         | 0         | 0         | 1 |
| 明細          | 國立臺灣大學 | 001022          | 外國語文學系  | 46               | 46               | 0         | 2         | 0         | 1 |
| 明細          | 國立臺灣大學 | 001032          | 歷史學系    | 23               | 24               | 0         | 0         | 0         | 1 |
|             | 回李丰渊上的 | 004040          | tf 63 % | 10               | 20               | 0         | 0         | 0         | 1 |

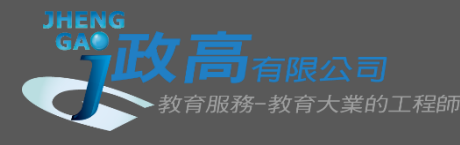

# 點選各校系的「明細」,系統會篩選您的學測成績是否通過該 學系的檢定門檻。檢定標準為紅色表示未通過。欲選填該學系 需按「選取此校系」按鈕。

| Γ | 明細    | 東吳大學   | 005102 | 德國文化學系  | 23 | 21  | 0 | 0 | 0 |  |
|---|-------|--------|--------|---------|----|-----|---|---|---|--|
|   | 明細    | 國立政治大學 | 006262 | 英國語文學系  | 24 | 23  | 1 | 1 | 0 |  |
|   | 明細    | 國立政治大學 | 006272 | 阿拉伯語文學系 | 17 | 16  | 0 | 0 | 0 |  |
| ľ | 明細    | 國立政治大學 | 006282 | 斯拉夫語文學系 | 21 | 17  | 1 | 0 | 0 |  |
|   | RH KM | 國大政公士國 | 006202 | 口木运立图系  | 1/ | 1./ | 4 | Λ | 0 |  |

#### 檢定標準與篩選倍率-國立政治大學 - 阿拉伯語文學系 (006272)

| 111學年度 | 國文 | 英文 | 數學A | 數學B | 社會 | 自然 | 考科組合 | 英聽 |
|--------|----|----|-----|-----|----|----|------|----|
| 檢定標準   | 前  | 頂  |     | 均   |    |    |      |    |
| 篩選倍率   | 4  | 3  |     |     | 5  |    |      |    |

#### 檢定標準為紅色表示未通過

#### 本系統的落點分析結果僅提供參考使用

器 選取此校系 訊息:

#### 評估結果:

| 110學年度                                           | 篩選一 | 篩選二 | 篩選三 | 篩選四 | 篩選五 | 篩選六 | 篩選七 |  |
|--------------------------------------------------|-----|-----|-----|-----|-----|-----|-----|--|
| 科目                                               | 社會  | 國文  | 英文  |     |     |     |     |  |
| 110篩選倍率                                          | 5   | 4   | 3   |     |     |     |     |  |
| 110通過級分                                          | 13  | 13  | 14  |     |     |     |     |  |
| 110累計人數 19919 11396 13127                        |     |     |     |     |     |     |     |  |
| 緣色代表 <b>安全, 紅色</b> 代表 <b>危險, 橙色</b> 代表 <b>警示</b> |     |     |     |     |     |     |     |  |

檢定標準通過,無論有無評估結果都可按選取此學系。 本系統落點分析結果僅供參考使用。

| /副 5    | 子1()         | 学尔IV响  | 子尔     | 加工八 | 加工八 | 心西 | ·⑦ phi | 小方 |   |
|---------|--------------|--------|--------|-----|-----|----|--------|----|---|
|         |              |        |        | 數   | 數   | 白硯 | 白矾     | 白硯 |   |
| 明約      | 國立臺灣大學       | 001062 | 圖書資訊學系 | 21  | 18  | 0  | 1      | 0  |   |
| 明約      | ■ 國立臺灣大學     | 001582 | 資訊工程學系 | 66  | 60  | 0  | 2      | 0  |   |
| 明約      | 国立臺灣師範大<br>學 | 002272 | 資訊工程學系 | 25  | 23  | 0  | 0      | 0  | • |
| <u></u> | SM3          |        | N.     | 8 8 |     |    |        |    |   |

#### 檢定標準與篩選倍率-國立臺灣師範大學 - 資訊工程學系 (002272)

| 111學年度 | 國文 | 英文 | 數學A | 數學B | 社會 | 自然 | 考科組合 | 英聽 |
|--------|----|----|-----|-----|----|----|------|----|
| 檢定標準   | 均  | 均  | 前   |     |    | 前  |      |    |
| 篩選倍率   |    | 10 | 3   |     |    |    |      |    |

檢定標準為紅色表示未通過

#### 本系統的落點分析結果僅提供參考使用

B 選取此校系 訊息:

#### 評估結果:抱歉!您未通過「檢定標準」,請另選擇其他校系。

| 檢定標準未通過,會出現   |            |
|---------------|------------|
| 抱歉!您未通過「檢定標準」 | ,請另選擇其他校系。 |

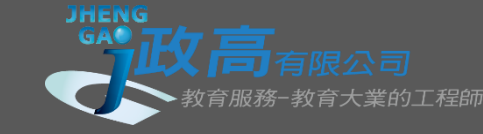

## • 選擇您所想要的志願之後,請按下一步。

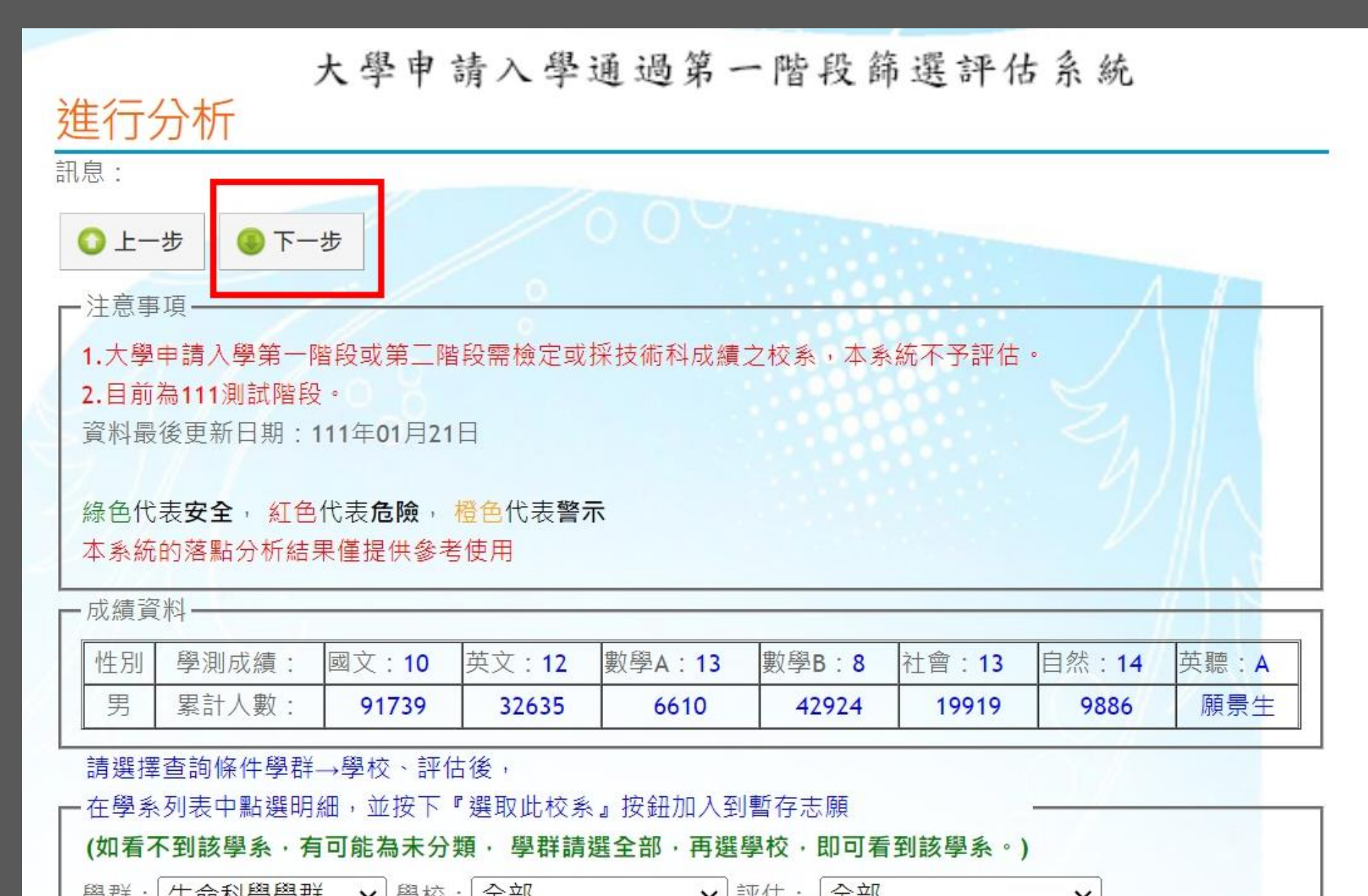

#### 分析結果與選取志願

訊息:

訊息:

◎上一步 ◎下一步

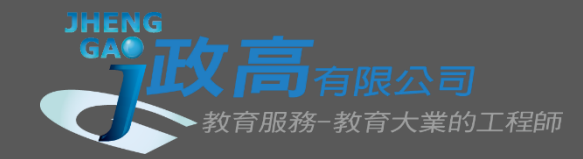

#### □注意事項-

大學申請入學第一階段或第三階段需檢定或採技術科成績之校系
 目前為111測試階段。

資料最後更新日期:111年01月21日

緣色代表**安全**,紅色代表**危險**, 橙色代表**警示** 本系統的落點分析結果僅提供参考使用

#### 一成績資料-

| 性別 | 學測成績: | 國文:10 | 英文:12 | 數學:13 | 數學A:13 |
|----|-------|-------|-------|-------|--------|
| 男  | 累計人數: | 91739 | 32635 | 6610  | 6610   |

# 1 ★ 刪除選取暫存志願校系 訊息: 3 ◆ 將志願校系匯出成Excel檔 依校系警示程度排序 ✔

# 於學校設定的系統開放期間內皆可進行以下操作:

1.若欲刪除暫存志願,可由此刪除。
 2.將校系由「暫存志願」互相移轉到「選取正式志願」欄位。
 3.下載EXCEL檔,做為準備資料參考。

Y

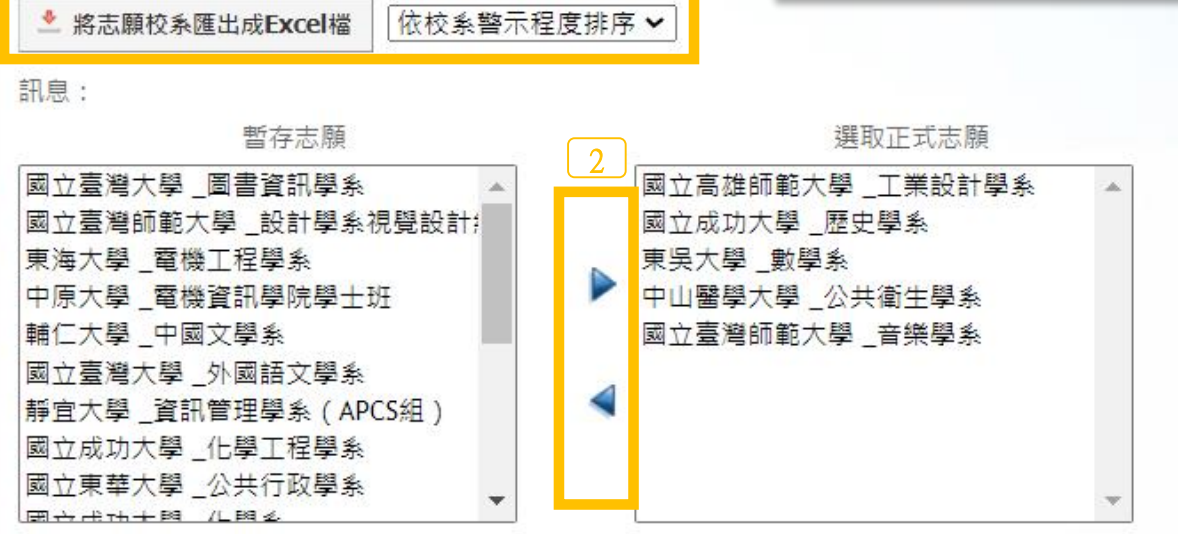

# 該檔案會帶出簡章資訊,您可以在系統開放期間任意選取科系 志願並下載此檔案與老師或親友討論。 在系統開放截止前,將您要的6個志願放到「選取至正式志願」 即可完成選填。

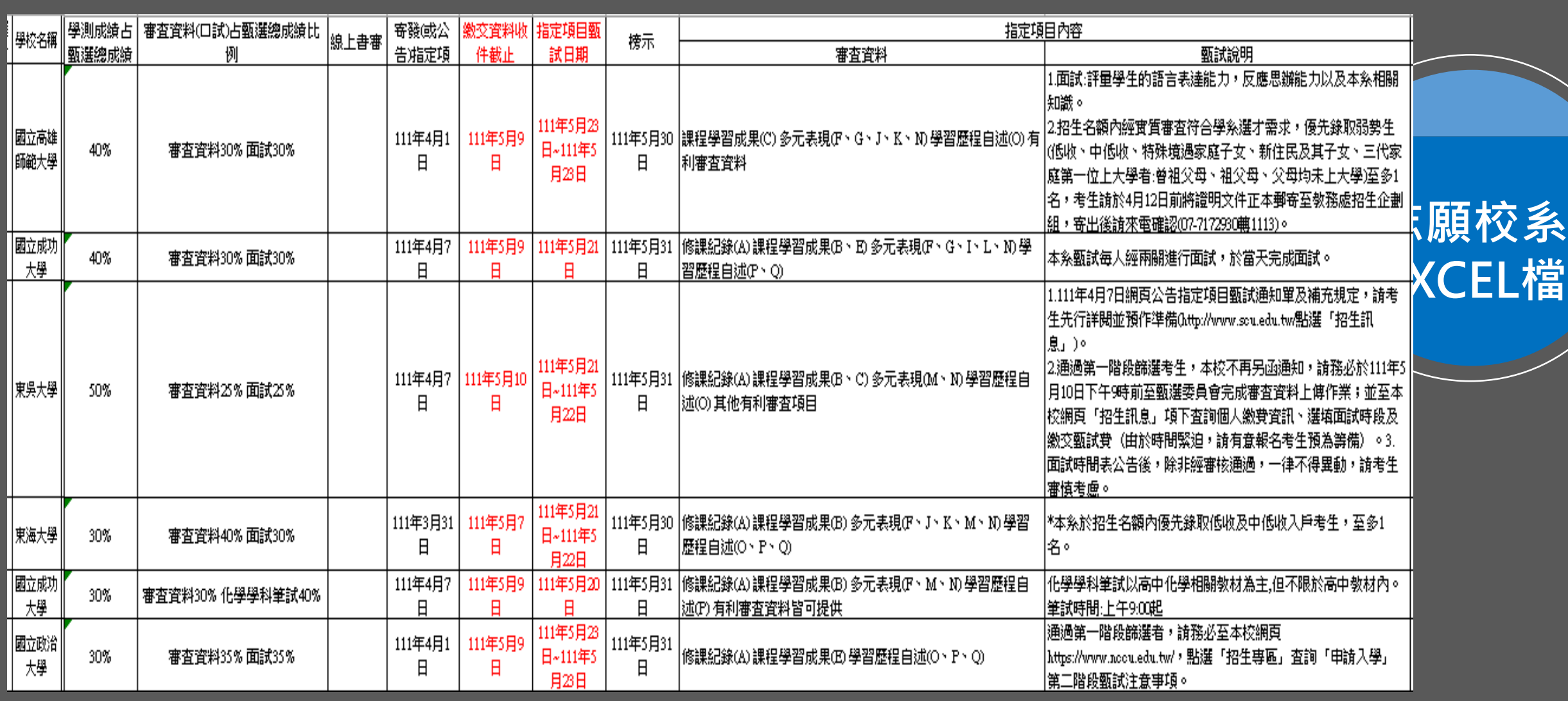

JHENG

*育服務-教育大業的工程師* 

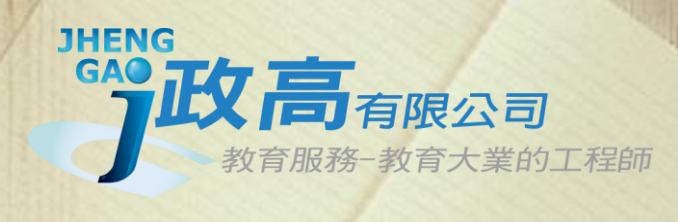

COLOR SLIDES

# THANKS